**Q:** As a classroom teacher, can I access a list of my students from the previous school year and see their end-of-year performance?

A: Yes, you can get this information by going to the My Former Students, End of Year data dashboard.

To access this report, follow the steps below

| Step<br># | Step                                                                                                    | lcon/Link                                                                                                    | Comments                                                                                               |
|-----------|----------------------------------------------------------------------------------------------------|----------------------------------------------------------------------------------------------------|----------------------------------------------------------------------------------------------------|
| 1.        | From your internet<br>browser, go to<br><u>http://mydata.lausd.net</u>                                                                                    | MyData / Tutorials × + mydata.lausd.net/                                                                                                    | This will take you to the MyData home page.                                                            |
| 2.        | Click the MyData icon to get to the login page.                                                                                                    | CLICK TO LOGIN                                                                                                    |                                                                                                    |
| 3.        | Log in using your Single<br>Sign-on (SSO) username<br>and password. Then click<br>the Sign In button.                                                     | Sign In<br>Please enter your LAUSD Single<br>Sign-On User ID and Password below,<br>and then press the Sign In button.<br>User ID<br>Password<br>Sign In<br>Accessibility Mode<br>View English                                                                                                    | This will take you to<br>MyData and default<br>to the Class Roster<br>tab under the<br>Classroom menu. |
| 4.        | From the menu bar on top,<br>click <b>Classroom</b> and select<br><b>My Former Students, End-</b><br><b>of-Year Data</b><br>Click on <b>Class Roster.</b> | <ul> <li>My Students, Current Year Data</li> <li>My Students, Prior Year Data</li> <li>My Former Students, End-of-Year</li> <li>Class Roster</li> <li>Core Impjects, Secondary</li> </ul>                                                                                                    | You can also view<br><b>Core Subjects</b> by<br>clicking the respective<br>links.                      |
| 5.        | At the Class Roster page,<br>click on the blue link for<br><b>Elementary Roster, GRADE</b><br><b>1</b> to open the roster.                                | Hy former Students, find-of Year Date         Class Roster       Core Subjects, Secondary         Administrative Filters       Please note that clocing on a roster link below will deplay will also yield a 'loo Results' message.         School       Elementary Roster: Kindergarten & Grade 1         Ho Loadton       Elementary Kindergarten and Grade 1 Class Roster dis selected. Multiple assessment measures displayed in Selects Tabler         Stadent Ethnicky       Elementary Experiment Concessement measures displayed in Student Unknown         Student Language Class       Elementary Experiment Grades 2-6 | The link may be<br>different for each<br>user, depending on<br>the grade that the<br>user is teaching. |

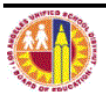

| Step    | Step                                                                                                    | Icon/Link                                                                                                    | Comments                                                                                                    |
|---------|----------------------------------------------------------------------------------------------------|----------------------------------------------------------------------------------------------------|----------------------------------------------------------------------------------------------------|
| #<br>6. | The roster will display the<br>names and student ID's,<br>together with columns for<br>current demographics for<br>the student, Attendance<br>CELDT and DIBELS.                                                                                                    |                                                                                                    | For secondary<br>schools, the class<br>roster displays<br>student<br>demographics,<br>attendance and<br>course marks. |
| 7.      | To sort the data for a<br>particular column, click the<br>column name. For<br>example, clicking on the<br>Attendance column will<br>sort the values in ascending<br>(lowest to highest) order,<br>as denoted by an "up"<br>arrow.<br>Clicking on the column<br>heading a second time will<br>sort the values in<br>descending (highest to<br>lowest) order, as denoted<br>by a "down" arrow. | Gift<br>Prod         CELI           Gift<br>Prod         Attend         Overall           97.9%         4           93.8%         4           96.9%         4           95.9%         4           100.0%         4           97.9%         4           100.0%         4           100.0%         4           99.0%         5           99.0%         4 |                                                                                                    |
| 8.      | Sorting can be done on<br>several columns at once. To<br>add a second sort, right click<br>another column, choose:<br>Sort Column > Add<br>Ascending Sort<br>or<br>Sort Column > Add<br>Ascending Sort                                                                                                    | Course     Name/Custom       Et     Mame/Custom       HI     Sort Column       Exclude column     Sort Ascending       HI     Include column       HI     Move Column       HI     HIST ALT CR 7B       HI     MATH ALT CR 7B                                                                                                    | To clear all sorting<br>choose:<br>Sort Column > Clear<br>All Sorts in View                                           |

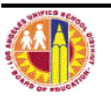

| 9.       Filters are available to help the user customize the report. For example, to display only the LEP students on the report, click the drop-down button I next to the Language Class filter.         10.       Once the desired Language Class filter.         10.       Once the desired Language Class filter.         11.       The report will now display only the LEP students moreaver would be the report.         11.       The report will now display only the LEP student language Class filter.         11.       The report will now display only the LEP students.         12.       Student language Class filter.                                                                                                    | Step<br># | Step                                                                                                    |                                                                                                    |                  |    |      |      |      |     | Со | mments | S |
|----------------------------------------------------------------------------------------------------|-----------|----------------------------------------------------------------------------------------------------|----------------------------------------------------------------------------------------------------|------------------|----|------|------|------|-----|----|--------|---|
| 10.       Once the desired Language Classification is selected, click the Apply button to refresh the report.         Image: Select Value - Image: Select Value - Image: Select                                                                    | 9.        | Filters are available to help<br>the user customize the<br>report. For example, to<br>display only the <b>LEP</b><br>students on the report,<br>click the drop-down<br>button next to the<br><b>Language Class</b> filter. | Student Language Class<br>Select Value<br>Student Grade<br>Select Value<br>Senester<br>Select Value<br>Period<br>Select Value<br>Reset -<br>Mappy<br>Reset -                                    |                  |    |      |      |      |     |    |        |   |
| 11.       The report will now display only the LEP students.       Student Name (Last, and the construction of the construction of the co                                                  | 10.       | Once the desired Language<br>Classification is selected,<br>click the <b>Apply</b> button to<br>refresh the report.                                                                                                    | Student Language Class Select Value  NULL  ENGLISH ONLY  NITALLY FLUENT ENGLISH PROFICIENCY  LIMITED ENGLISH PROFICIENCY  LIMITED ENGLISH PROFICIENCY  NNOWN  Search Select Value  Aprive Reset |                  |    |      |      |      |     |    |        |   |
| Students.     Student Name (Last, Arrow Cast, Arrow Cast, Cast,                            | 11.       | The report will now                                                                                                    | Current Demograp                                                                                                    |                  |    |      |      |      | ran |    |        |   |
| August An Property for the state of the state of the                                |           | display only the LEP                                                                                                    | Student Name (Last, Arr                                                                                                    | Dist Stu ID      | Gr | Godr | Fth  | Lang | EL  |    |        |   |
| A Contracting Contracting Contracti                                |           | statents.                                                                                                    | AGUELAR PEREZ, EMELY                                                                                                    | 111_1007145      | 01 | F    | HI   | LEP  | 2   |    |        |   |
| A Contraction of the second contraction of the second contraction of t |           |                                                                                                    | AGUIDIDE, CARLOS A.                                                                                                    | 1004004012       | тк | м    | ні   | LEP  | 3   |    |        |   |
| AND MERET TE, EMBILIE E, EDUCATION OI M HI LEP 4                                                                                                    |           |                                                                                                    | ALIDANA LOPIDERA,<br>STEPHANDE                                                                                                    | CHARTER.         | тк | F    | HI   | LEP  | 1   |    |        |   |
|                                                                                                    |           |                                                                                                    | ALDERETE, ERDCK E.                                                                                                    | THE PROPERTY AND | 01 | м    | HI   | LEP  | 4   |    |        |   |
| Martineerine francisco de la contractione de la contractione de la con |           |                                                                                                    | ALLEARD PONDA, NORMEDIA,                                                                                                    | TAXABAGINE       | 01 | м    | HI   | LEP  | 4   |    |        |   |
| ALVARIANTE STATE ALVARIANTE, LITURATION K F HI LEP 2                                                                                                    |           |                                                                                                    | ALVARIADO ESCALANTE,<br>Genesios V.                                                                                                    | COLUMPTION .     | к  | F    | HI   | LEP  | 2   |    |        |   |
|                                                                                                    |           |                                                                                                    | AT VAPE 7-APABA                                                                                                    | 09000000020      | тк | м    | нт С | 150  | 1   |    |        |   |

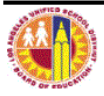

| Ston      | Sten                                                                                                    |                                                                                                    | Comments                                                                                                    |
|-----------|----------------------------------------------------------------------------------------------------|----------------------------------------------------------------------------------------------------|----------------------------------------------------------------------------------------------------|
| 3.ep<br># | Step                                                                                                    |                                                                                                    | Comments                                                                                                    |
| 12.       | To get more details about a<br>particular student, click on<br>the student ID to open the<br>Student History Report.                                                | Student Name (Last, First)<br>Dist Stu ID<br>0518855009                                                 | Your browser's pop-<br>up blocker must be<br>disabled for the<br>Student History<br>Report to open.<br>You will also need<br>to have Adobe<br>Acrobat Reader to<br>view this report.<br>For more information<br>about the Student<br>History Report, check<br>out the quick guide on<br><u>Comprehensive</u><br><u>History Reports</u> within<br>the MyData<br>Resources page. |
| 13        | To print the class roster,<br>click the <b>Print</b> link located<br>below the report. Then<br>choose <b>Printable PDF</b> to<br>open the report.                   | Print - Export         Print - Export         Printable PDF         Printable PDF         Printable PDF |                                                                                                    |
| 14.       | To send it to the printer,<br>click the Print 📑 icon on<br>the Adobe Acrobat toolbar.                                                                               | File Edit View Window Help                                                                              |                                                                                                    |
| 15.       | To download the report to<br>Excel, click the <b>Export</b> link<br>located below the report.<br>You have several options<br>to export the report.<br>Choose Excel. | Print Export         PDF         Excel         Powerpoint         Web Archive (.mht)         Data       |                                                                                                    |

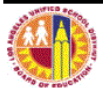